# Reclameruimte binnen een VM op een HyperFlex-cluster

## Inhoud

Inleiding Vereisten Gebruikte componenten Probleem: Oplossing: Creëer ruimte binnen een Microsoft Windows VM op een HyperFlex-cluster Reclameruimte op uiteindelijk meegeleverde schijven op Microsoft Windows VM's Reclameruimte binnen een Linux-VM op een HyperFlex-cluster Gerelateerde informatie

## Inleiding

In dit document worden opties beschreven voor het terugwinnen van ruimte binnen een virtuele machine met dunne voorzieningen (VM) die op HyperFlex verblijft.

### Vereisten

Er zijn geen specifieke vereisten van toepassing op dit document

### Gebruikte componenten

De voorbeelden in dit document zijn gevalideerd op VMware vSphere Hypersupervisor (ESXi) 6.5.

De informatie in dit document is gebaseerd op de apparaten in een specifieke laboratoriumomgeving. Alle apparaten die in dit document worden beschreven, hadden een opgeschoonde (standaard)configuratie. Als uw netwerk live is, moet u zorgen dat u de potentiële impact van elke opdracht begrijpt.

# Probleem:

HyperFlex beschikt niet over een mechanisme om ruimte terug te winnen binnen een dunne VM die wordt bevrijd. Met deze voorziening kan een virtuele schijf op aanvraag groeien. Dit maakt een efficiënter gebruik van de ruimte uit het opslagsysteem mogelijk in vergelijking met een dikke voorziening. Wanneer bestanden op een virtueel station met kleine voorzieningen worden verwijderd, wordt de schijfruimte niet automatisch kleiner. De reden hiervoor is dat het besturingssysteem alleen de indexen uit de tabel met bestandssystemen verwijdert. Dit resulteert in het uiterlijk van het snel wissen van bestanden, maar geen terugwinning van ruimte.

# **Oplossing:**

### Creëer ruimte binnen een Microsoft Windows VM op een HyperFlex-cluster

Dit gedeelte biedt een aantal opties voor het terugwinnen van ruimte bij virtuele schijven met een klein bereik. Deze gereedschappen nul de blokken gegevens die je hebt verwijderd. Voordat u een handeling uitvoert die blokkeert, moet u eerst een back-up maken. Zorg er ook voor dat er geen vorige momentopnamen op de VM zijn waarop u de stappen hebt voltooid. Dit omvat SENTINEL-momentopnamen. De verwijdering van de SENTINEL-snapshot belemmert de VM voor een langere periode. U kunt ervoor kiezen de VM uit te schakelen voordat u alle snapshots verwijdert om de VM niet te stoppen.

Aanvullende informatie over VMware en Snapshot-beheer is in deze artikelen opgenomen:

Een snapshot-verwijdering kan een virtuele machine lange tijd stoppen

Beste praktijken om momentopnamen te gebruiken in de vSphere-omgeving

#### Reclameruimte op uiteindelijk meegeleverde schijven op Microsoft Windows VM's

<u>SDelete</u>, is een gratis hulpprogramma van Microsoft Systems Suite, dat wordt gebruikt om ruimte terug te winnen.

**Voorzichtig:** SDelete-z laat het virtuele machinesysteem 100% van de beschikbare ruimteschijf gebruiken terwijl de vrije ruimte op nul is gezet. Dit leidt tot een tijdelijke toename van de gebruikte ruimte op de datastore.

Indien u de ENOSPC-conditie raakt of een Hyperflex-cluster in alleen-lezen modus heeft, dient u zich hiervan bewust te zijn, aangezien het mogelijk contraproductief is. Dat wil zeggen dat als een of meer VMDK-toepassingen tot 100% (als gevolg van SDelete) een aanzienlijke toename van de gebruikte Hyperflex-opslagcapaciteit voor alle clusters vertegenwoordigt, het moet voorzichtig worden gebruikt

Dit screenshot toont de VM VMDK-zijde voordat u SD-module gebruikt:

| 🕑 vSphere - nachoDatastore02 - F 🗙 🗼 HX-01-02-UCS-FI - Unified 0                                                                                                    | Corr 🗙 📾 Cisco HyperFlex Connect 🛛 🗙 🕂                       |                              | - 🗆 ×                   |
|----------------------------------------------------------------------------------------------------|--------------------------------------------------------------|------------------------------|-------------------------|
| ← → C ŵ                                                                                                    | /ui/#?extensionId=vsphere.core.datastore.manage.filesView&ob | jectId=um 🚥 🖾 🟠              | II\ 🗊 📽 ≡               |
| vm vSphere Client Menu v Q Search in a                                                                                                    | ll environments                                              | Administrator                |                         |
| Image: Second state of the second state of the second s                               | eO2 ACTIONS ✓<br>onfigure Permissions Files Hosts VMs        | 💕 Register VM 🕁 Downio       | ad [] Copy to → Move to |
| Datastore2 Datastore3 Datastore3 | 🗐 Rename to 🗙 Delete 🔄 Inflate                               |                              |                         |
| achoDatastore                                                                                                    | Name ⊤ Size↑                                                 | Y Modified                   | т Туре т                |
| achoDatastore02                                                                                                    | WindowsVM01.vmsd                                             | 0 KB 10/16/2019, 4:          | 30:43 File              |
| SpringpathDS-WZP22                                                                                                    | WindowsVM01.vmx.lck                                          | 0 KB 10/16/2019, 4:          | 30:43 File              |
| SpringpathDS-WZP22                                                                                                    | WindowsVM01-25fa93b2.hlog                                    | 0.35 KB 10/16/2019, 4:       | 34:34 File              |
| SpringpathDS-WZP22                                                                                                    | WindowsVM01.vmx                                              | 3.22 KB 10/16/2019, 4:       | 34:33 Virtual Machine   |
|                                                                                                    | 🚔 WindowsVM01.nvram                                          | 8.48 KB 10/16/2019, 4:       | 34:39 Non-volatile Memo |
|                                                                                                    | vmware.log                                                   | 226.52 KB 10/16/2019, 4:     | 34:39 VM Log File       |
|                                                                                                    | vmware-0.log                                                 | 764.62 KB 10/16/2019, 4:     | 34:34 VM Log File       |
|                                                                                                    | vmx-WindowsVM01-1708454004-1                                 | 112,640 KB 10/16/2019, 4:    | 30:43 File              |
|                                                                                                    | WindowsVM01-65d4f074.vswp                                    | 8,388,608 KB 10/16/2019, 4:  | 30:43 File              |
|                                                                                                    | B WindowsVM01.vmdk                                           | 12,925,093 KB 10/16/2019, 4: | 34:33 Virtual Disk      |
|                                                                                                    | ¢                                                            |                              | > ~<br>10 items         |

Nadat u SDelete naar de doelVM heeft gedownload, verwijdert u het bestand.

|   |                                         |            | ×   |
|---|-----------------------------------------|------------|-----|
| ~ | Extract Compressed (Zipped) Folders     |            |     |
|   | Select a Destination and Extract Files  |            |     |
|   | Files will be extracted to this folder: |            |     |
|   | C:\Program Files\sdelete                | Browse     |     |
|   | Show extracted files when complete      |            |     |
|   | E                                       | xtract Can | cel |

Voer cmd in om de toepassing Opdrachtmelding te openen. Klik met de rechtermuisknop en kies

#### Uitvoeren als beheerder.

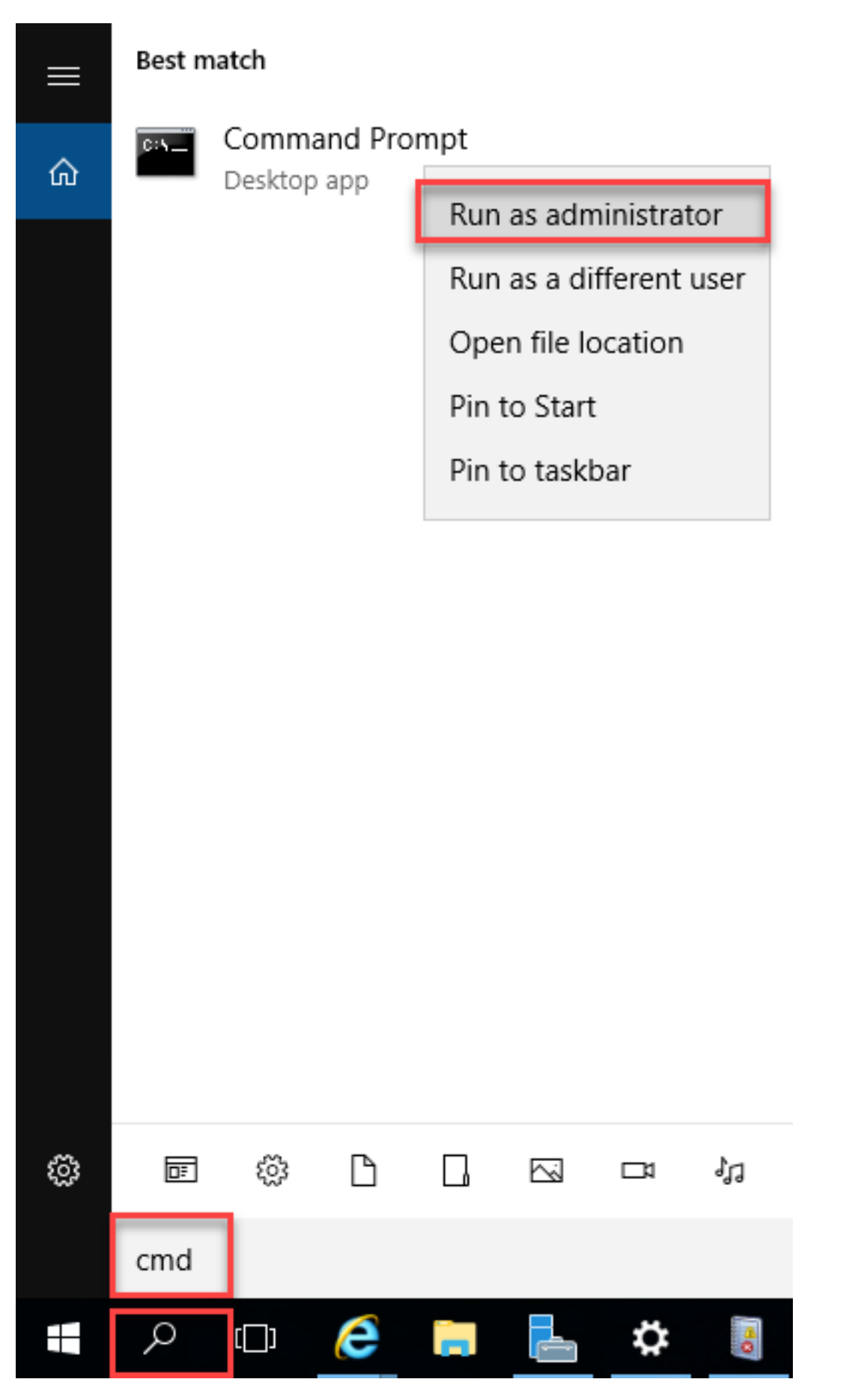

Navigeer naar de map waarin u SDelite niet samenstelde.

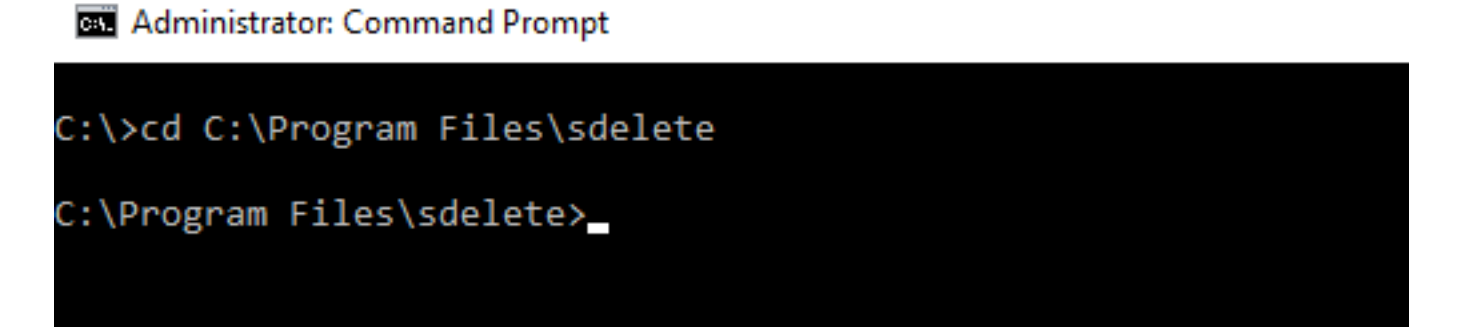

Voer het commando van sDelete.exe -z <Drive letter> in en klik op Agreement.

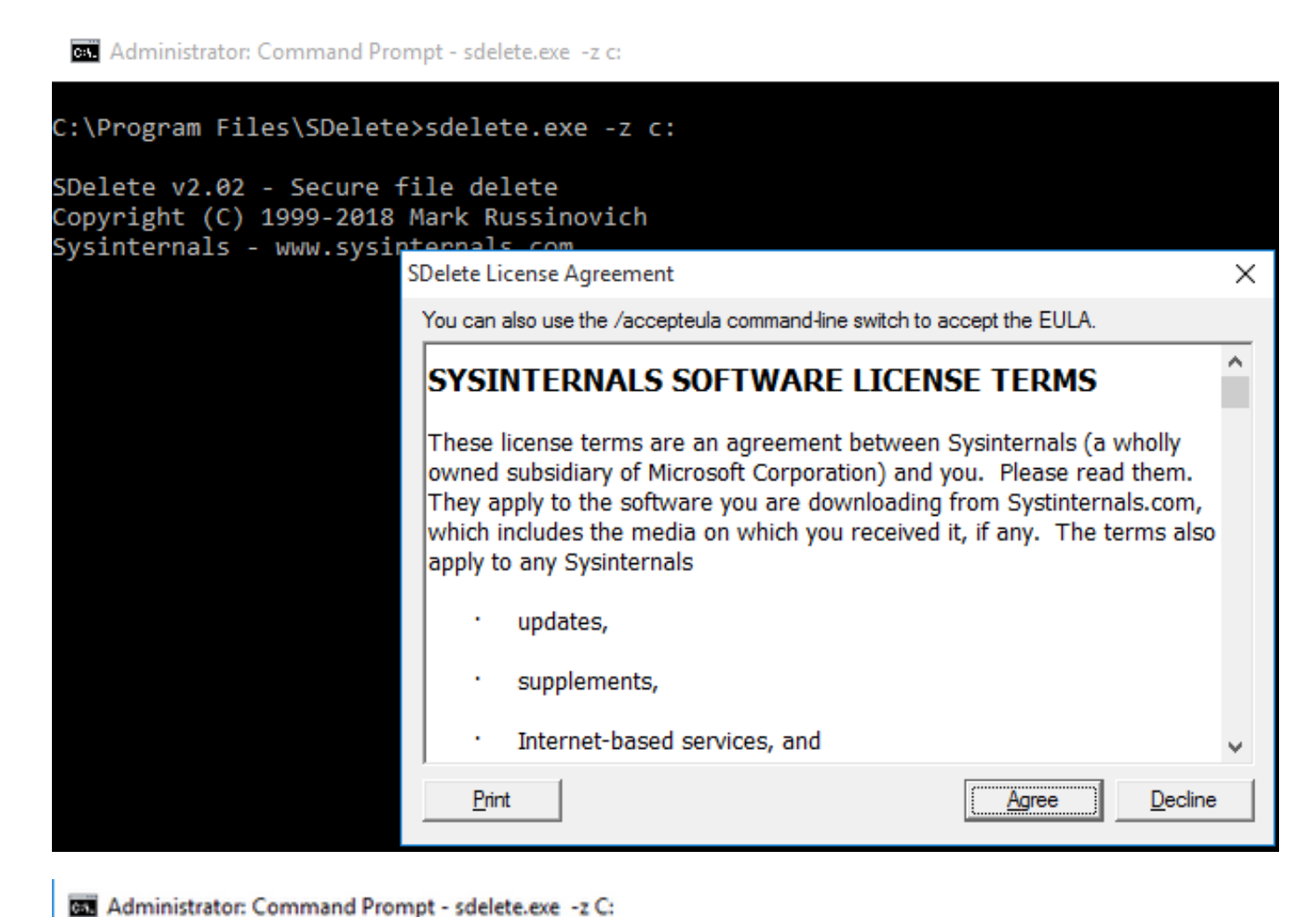

C:\>cd C:\Program Files\sdelete C:\Program Files\sdelete>sdelete.exe -z C: SDelete v2.02 - Secure file delete Copyright (C) 1999-2018 Mark Russinovich Sysinternals - www.sysinternals.com SDelete is set for 1 pass. Zeroing free space on C:\: 0%\_

#### Administrator: Command Prompt - sdelete.exe -z C:

```
C:\>cd C:\Program Files\sdelete
C:\Program Files\sdelete>sdelete.exe -z C:
SDelete v2.02 - Secure file delete
Copyright (C) 1999-2018 Mark Russinovich
Sysinternals - www.sysinternals.com
SDelete is set for 1 pass.
```

Cleaning free space on C:\: 2%\_

Administrator: Command Prompt - sdelete.exe -z c:

C:\Program Files\SDelete>sdelete.exe -z c:

```
SDelete v2.02 - Secure file delete
Copyright (C) 1999-2018 Mark Russinovich
Sysinternals - www.sysinternals.com
```

```
SDelete is set for 1 pass.
Purging MFT files 17% complete
```

🔤 Select Administrator: Command Prompt

C:\>cd C:\Program Files\sdelete

C:\Program Files\sdelete>sdelete.exe -z C:

```
SDelete v2.02 - Secure file delete
Copyright (C) 1999-2018 Mark Russinovich
Sysinternals - www.sysinternals.com
```

```
SDelete is set for 1 pass.
Free space cleaned on C:\
1 drive cleaned.
```

```
C:\Program Files\sdelete>
```

In dit screenshot wordt de grootte van VM VMDK weergegeven na de verwijdering van het scherm:

| vm vSphere Client                                                                                                    | Menu 🗸 🛛 🔍 Search in all          |                                           | C                                         | ? ~            | Administrator@VSF    | PHERE.LOCAL 🗸                 | C             |
|----------------------------------------------------------------------------------------------------|-----------------------------------|-------------------------------------------|-------------------------------------------|----------------|----------------------|-------------------------------|---------------|
| Image: Image: Image | nachoDatastore Summary Monitor Co | eO2 ACTIONS ~<br>nfigure Permissions File | es Hosts VMs                              |                |                      |                               |               |
| ✓ III RCH-HX-01                                                                                                    | Q Search                          |                                           |                                           |                |                      |                               | ۲۹            |
| Datastore1                                                                                                    | > inachoDatastore02               | → New Folder ↑ Upl                        | oad Files 🛧 Upload Folder<br>te 🔄 Inflate | Register VN    | 1 ⊻ Download [       | $$ Copy to $\rightarrow$ Move | to            |
| Datastore3                                                                                                    | > 🖾 WindowsVM01                   | Name                                      | ⊤ Size                                    | Ŧ              | Modified             | т Туре                        | Ŧ             |
| achoDatastore                                                                                                    |                                   | vmware-0.log                              |                                           | 764.62 KB      | 10/16/2019, 4:34:34. | VM Log File                   | ^             |
| SpringpathDS-W7P22                                                                                                    |                                   | vmware.log                                |                                           | 226.52 KB      | 10/16/2019, 4:34:39. | VM Log File                   |               |
| SpringpathDS-WZP22                                                                                                    |                                   | wmx-WindowsVM01-                          | 1708454004-1                              | 112,640 KB     | 10/16/2019, 4:30:43. | File                          |               |
| SpringpathDS-WZP22                                                                                                    |                                   | WindowsVM01-25fa                          | 93b2.hlog                                 | 0.35 KB        | 10/16/2019, 4:34:34  | File                          |               |
|                                                                                                    |                                   | WindowsVM01-65d4                          | 4f074.vswp                                | 8,388,608 KB   | 10/16/2019, 4:30:43. | File                          |               |
|                                                                                                    |                                   | WindowsVM01.nvra                          | m                                         | 8.48 KB        | 10/16/2019, 4:34:39. | Non-volatile Mem              | 0             |
|                                                                                                    |                                   | WindowsVM01.vmd                           | c                                         | 4,657,528.5 KB | 10/16/2019, 4:34:33. | . Virtual Disk                |               |
|                                                                                                    |                                   | WindowsVM01.vmsc                          | 1                                         | 0 KB           | 10/16/2019, 4:30:43  | File                          |               |
|                                                                                                    |                                   | WindowsVM01.vmx                           |                                           | 3.22 KB        | 10/16/2019, 4:34:33  | Virtual Machine               |               |
|                                                                                                    |                                   | WindowsVM01.vmx.                          | ick                                       | 0 KB           | 10/16/2019, 4:30:43. | File                          |               |
|                                                                                                    |                                   | ¢                                         |                                           |                |                      |                               | <b>&gt;</b> ~ |
|                                                                                                    |                                   |                                           |                                           |                |                      | 10                            | 0 items       |

### Reclameruimte binnen een Linux-VM op een HyperFlex-cluster

U kunt de dd-voorziening gebruiken om de gebieden waar de verwijderde gegevens zich bevinden op nul te zetten. Voer **df -h in** om de vrije ruimte in de Linux-OS te controleren.

| nacho@nacho-virtual-machine:~\$ df -h |      |      |       |      |                |  |  |  |  |
|---------------------------------------|------|------|-------|------|----------------|--|--|--|--|
| Filesystem                            | Size | Used | Avail | Use% | Mounted on     |  |  |  |  |
| udev                                  | 3.9G | 0    | 3.9G  | 0%   | /dev           |  |  |  |  |
| tmpfs                                 | 798M | 9.2M | 789M  | 2%   | /run           |  |  |  |  |
| /dev/sda1                             | 98G  | 20G  | 74G   | 21%  | 1              |  |  |  |  |
| tmpfs                                 | 3.9G | 14M  | 3.9G  | 1%   | /dev/shm       |  |  |  |  |
| tmpfs                                 | 5.0M | 0    | 5.0M  | 0%   | /run/lock      |  |  |  |  |
| tmpfs                                 | 3.9G | 0    | 3.9G  | 0%   | /sys/fs/cgroup |  |  |  |  |
| tmpfs                                 | 798M | 120K | 798M  | 1%   | /run/user/1000 |  |  |  |  |

Voer de **dd bs=1M teller=90112 in indien=/dev/zero van=zero** opdracht om de lege ruimte uit te schakelen.

nacho@nacho-virtual-machine:/\$ sudo dd bs=1M count=90112 if=/dev/zero of=zero [sudo] password for nacho: 90112+0 records in 90112+0 records out 94489280512 bytes (94 GB, 88 Gi<u>B</u>) copied, 96.7779 s, 976 MB/s nacho@nacho-virtual-machine:/\$

Deze opdracht nul op 90 GB ruimte. Wijzig deze opdracht om uw gebruikcase te passen.

Opdrachtingang:

b is de gebruikte blokgrootte

telling is het aantal blokken

als het invoerbestand is

van het uitvoerbestand

Nadat dit is voltooid, wordt het VMDK-bestand volwassen.

| nacho@nacho-vir                | tual-m | achine | e:/Ş di | f-h  |                |  |  |
|--------------------------------|--------|--------|---------|------|----------------|--|--|
| Filesystem                     | Size   | Used   | Avail   | Use% | Mounted on     |  |  |
| udev                           | 3.9G   | 0      | 3.9G    | 0%   | /dev           |  |  |
| tmpfs                          | 798M   | 9.2M   | 789M    | 2%   | /run           |  |  |
| /dev/sda1                      | 98G    | 92G    | 597M    | 100% | Ĩ.             |  |  |
| tmpfs                          | 3.9G   | 14M    | 3.9G    | 1%   | /dev/shm       |  |  |
| tmpfs                          | 5.0M   | 0      | 5.0M    | 0%   | /run/lock      |  |  |
| tmpfs                          | 3.9G   | 0      | 3.9G    | 0%   | /sys/fs/cgroup |  |  |
| tmpfs                          | 798M   | 124K   | 798M    | 1%   | /run/user/1000 |  |  |
| nacho@nacho-virtual-machine:/S |        |        |         |      |                |  |  |

Deze screenshot toont de grootte van VMDK in vCenter:

| vm vSphere Client                                                                                                    | Menu 🗸 🛛 🔍 Search in all environs |                                | C              | ) V Administrator   | @vsphere.local 🗸                   | $\odot$    |
|----------------------------------------------------------------------------------------------------|-----------------------------------|--------------------------------|----------------|---------------------|------------------------------------|------------|
|                                                                                                    | nachoDatastore02                  | ACTIONS ~                      |                |                     |                                    |            |
| ∨ 🗗 hx-01-vcsa.rchs.local                                                                                                    | Summary Monitor Configure         | Permissions Files Hosts        | VMs            |                     |                                    |            |
| > 📑 hx-01                                                                                                    |                                   |                                |                |                     |                                    |            |
| V 🛄 RCH-HX-01                                                                                                    | Q Search                          |                                |                |                     |                                    | <b>C</b> 9 |
| Datastore1                                                                                                    | ✓                                 | 🎦 New Folder 🛧 Upload Files ↑  | Upload Folder  | gister VM 🔟 Downloa | ad $\Box$ Copy to $\rightarrow$ Mo | ve to      |
| Datastore2                                                                                                    | > 🛄 .vSphere-HA                   | 🔊 Rename to 🛛 Delete 🖾 Inflate |                |                     |                                    |            |
| Datastore3                                                                                                    | 🗖 nachoUbuntu                     | Name Y                         | Size T         | Modified T          | Туре т                             | Path       |
| nachoDatastore                                                                                                    | > 🖾 WindowsVM01                   | nachoUbuntu-582fb531.hlog      | 0.2 KB         | 10/16/2019, 5:37:40 | File                               | [nachol ^  |
| Register Series Series Se |                                   | nachoUbuntu-a011b7f1.vswp      | 8,388,608 KB   | 10/16/2019, 5:39:56 | File                               | [nachol    |
| SpringpathDS-WZP22                                                                                                    |                                   | 🚘 nachoUbuntu.nvram            | 8.48 KB        | 10/16/2019, 5:52:27 | Non-volatile Memo                  | (nachol    |
| SpringpathDS-WZP22_                                                                                                    |                                   | anachoUbuntu.vmdk              | 6,879,918.5 KB | 10/16/2019, 5:40:50 | Virtual Disk                       | [nachol    |
| 0                                                                                                    |                                   | nachoUbuntu.vmsd               | 0 KB           | 10/16/2019, 5:37:39 | File                               | [nachol    |
|                                                                                                    |                                   | nachoUbuntu.vmx                | 2.83 KB        | 10/16/2019, 6:14:39 | Virtual Machine                    | [nachol    |
|                                                                                                    |                                   | achoUbuntu.vmx.lck             | 0 KB           | 10/16/2019, 5:39:55 | File                               | [nachol    |
|                                                                                                    |                                   | nachoUbuntu.vmxf               | 0.15 KB        | 10/16/2019, 6:14:39 | File                               | [nachol    |
|                                                                                                    |                                   | vmware.log                     | 285.54 KB      | 10/16/2019, 6:14:57 | VM Log File                        | [nachol    |
|                                                                                                    |                                   | vmx-nachoUbuntu-2685515761     | 112,640 KB     | 10/16/2019, 5:39:55 | File                               | [nachol    |
|                                                                                                    |                                   | <                              |                |                     |                                    | > ~        |
|                                                                                                    |                                   |                                |                |                     |                                    | 10 items   |

Typ de opdracht **rm zero** om de ruimte terug te winnen:

| /\$ sudo <b>rm zero</b>                                                     |                                              |        |          |      |                                       |  |  |  |  |
|-----------------------------------------------------------------------------|----------------------------------------------|--------|----------|------|---------------------------------------|--|--|--|--|
| [sudo] password for user: <enter for="" password="" td="" user<=""></enter> |                                              |        |          |      |                                       |  |  |  |  |
| nacho@nacho-vir                                                             | nacho@nacho-virtual-machine:/\$ sudo rm zero |        |          |      |                                       |  |  |  |  |
| [sudo] password for nacho:                                                  |                                              |        |          |      |                                       |  |  |  |  |
| nacho@nacho-vir                                                             | tual-m                                       | achine | e:/\$ df | -h   |                                       |  |  |  |  |
| Filesystem                                                                  | Size                                         | Used   | Avail    | Use% | Mounted on                            |  |  |  |  |
| udev                                                                        | 3.9G                                         | 0      | 3.9G     | 0%   | /dev                                  |  |  |  |  |
| tmpfs                                                                       | 798M                                         | 9.2M   | 789M     | 2%   | /run                                  |  |  |  |  |
| /dev/sda1                                                                   | 98G                                          | 4.2G   | 89G      | 5%   | /                                     |  |  |  |  |
| tmpfs                                                                       | 3.9G                                         | 112K   | 3.9G     | 1%   | /dev/shm                              |  |  |  |  |
| tmpfs                                                                       | 5.0M                                         | 0      | 5.0M     | 0%   | /run/lock                             |  |  |  |  |
| tmpfs                                                                       | 3.9G                                         | 0      | 3.9G     | 0%   | /sys/fs/cgroup                        |  |  |  |  |
| tmpfs                                                                       | 798M                                         | 56K    | 798M     | 1%   | /run/user/1000                        |  |  |  |  |
| /dev/sr0                                                                    | 1.6G                                         | 1.6G   | 0        | 100% | /media/nacho/Ubuntu 16.04.5 LTS amd64 |  |  |  |  |
| nacho@nacho-virtual-machine:/\$                                             |                                              |        |          |      |                                       |  |  |  |  |

De grootte van VMware in vCenter na het wissen van de nulbestanden wordt in dit screenshot weergegeven.

| vm vSphere Client         | Menu V Q Search in all environments                   |                             |               |                                                      | C 0                      |  |  |  |  |  |
|---------------------------|-------------------------------------------------------|-----------------------------|---------------|------------------------------------------------------|--------------------------|--|--|--|--|--|
| 0 2 9 9                   | ☐ nachoDatastore02 ACTIONS ~                          |                             |               |                                                      |                          |  |  |  |  |  |
| ✓                         | Summary Monitor Configure Permissions Files Hosts VMs |                             |               |                                                      |                          |  |  |  |  |  |
| Datastore1     Datastore2 | ✓      ✓      ✓      ✓                                | New Folder ↑ Upload Files ↑ | Upload Folder | Download $\[\]$ Copy to $\rightarrow$ Move to $\[\]$ | Rename to 🗙 Delete 🖉     |  |  |  |  |  |
| Datastore3                | C pastel literatu                                     | Name                        | r Size T      | Modified Y                                           | Туре                     |  |  |  |  |  |
| nachoDatastore            | > D Mindows (MO)                                      | nachoUbuntu-582fb531.hlog   | 0.2 KB        | 10/16/2019, 5:37:40 PM                               | File                     |  |  |  |  |  |
| achoDatastore02           |                                                       | nachoUbuntu-a011b7f1.vswp   | 8,388,608 KB  | 10/16/2019, 6:54:02 PM                               | File                     |  |  |  |  |  |
| SpringpathDS-WZP22        |                                                       | achoUbuntu.nvram            | 8.48 KB       | 10/16/2019, 5:52:27 PM                               | Non-volatile Memory File |  |  |  |  |  |
| SpringpathDS-WZP22        |                                                       | A nachoUbuntu.vmdk          | 2,841,392 KB  | 10/16/2019, 6:54:03 PM                               | Virtual Disk             |  |  |  |  |  |
| SpringpathDS-WZP22        |                                                       | nachoUbuntu.vmsd            | 0 KB          | 10/16/2019, 5:37:39 PM                               | File                     |  |  |  |  |  |
|                           |                                                       | nachoUbuntu.vmx             | 2.88 KB       | 10/16/2019, 6:54:03 PM                               | Virtual Machine          |  |  |  |  |  |
|                           |                                                       | nachoUbuntu.vmx.lck         | 0 KB          | 10/16/2019, 6:54:02 PM                               | File                     |  |  |  |  |  |
|                           |                                                       | nachoUbuntu.vmxf            | 3.15 KB       | 10/16/2019, 6:37:04 PM                               | File                     |  |  |  |  |  |
|                           |                                                       | vmware-1.log                | 321.49 KB     | 10/16/2019, 6:14:57 PM                               | VM Log File              |  |  |  |  |  |
|                           |                                                       | vmware.log                  | 237.33 KB     | 10/17/2019, 11:54:58 AM                              | VM Log File              |  |  |  |  |  |
|                           |                                                       | vmx-nachoUbuntu-2685515761  | 112,640 KB    | 10/16/2019, 6:54:02 PM                               | File                     |  |  |  |  |  |
|                           |                                                       |                             |               |                                                      |                          |  |  |  |  |  |

### Gerelateerde informatie

- Technische ondersteuning en documentatie Cisco Systems
- <u>Capaciteitsbeheer in het Witboek van Cisco HyperFlex</u>
- Schijfinhoud van dunne vooraf ingestelde VMDK-bestanden op ESXi herstellen